# Dynamics 365 - Finance & Operations cheat sheet

#### Action shortcuts

| Ctrl + ' or Alt + Q                   | Open action search                              |
|---------------------------------------|-------------------------------------------------|
| Alt + M or A or Ctrl<br>+ F6          | Move to the standard Action<br>Pane             |
| Enter or Space or<br>Alt + Down arrow | Open a tab on the Action Pane<br>or a menu      |
| Up arrow / Down<br>arrow              | Move to previous(next option in a menu          |
| Esc                                   | Close a tab on the Action Pane or a menu        |
| Shift + F10                           | Simulate a right-click                          |
| Ctrl + F10                            | Open the context menu                           |
| Alt + Enter                           | Execute the default button on a page/dialog box |
| Enter or Space                        | Click a button or tile                          |
| Alt + Up arrow                        | View refresh information for a count tile       |
| Alt + Shift + K                       | View currently available shortcuts              |

## Date picker shortcuts

| Alt + Down arrow                 | Open the date picker                  |
|----------------------------------|---------------------------------------|
| Ctrl + Arrow keys                | Move between dates in the date picker |
| Page Up / Down                   | Move to the next/previous month       |
| Ctrl + Shift + Page<br>Up / Down | Move to the next/previous year        |
| Ctrl + Home                      | Move to today                         |
| Т                                | Pick today's date                     |
| С                                | Clear the selected date               |
| Ν                                | Pick Never (or the max date)          |

#### FactBox shortcuts

| Alt + M or B or Ctrl<br>+ F2              | Open the FactBox pane (or<br>move focus to the FactBox pane<br>if it is already open) |
|-------------------------------------------|---------------------------------------------------------------------------------------|
| Esc                                       | Close the FactBox pane (with focus in the FactBox pane)                               |
| Alt + Shift + Up<br>arrow / Down<br>arrow | Move to the next/previous<br>FactBox (with focus in the<br>FactBox pane)              |
| Alt + [1 - 9]                             | Move to the th FactBox (with                                                          |

|                | focus in the FactBox pane)                          |
|----------------|-----------------------------------------------------|
| Space or Enter | Expand a FactBox (with focus on the FactBox header) |
| Alt + 0        | Collapse the current FactBox                        |

## Filtering shortcuts

| Ctrl + G                     | Open grid filtering for the current column                                                                                   |
|------------------------------|----------------------------------------------------------------------------------------------------|
| Esc                          | Close grid filtering for the current column                                                                                  |
| Alt + M or F or Ctrl<br>+ F3 | Open the Filter pane (or switch<br>focus between the Filter pane<br>and the main page if the Filter<br>pane is already open) |
| Esc                          | Close the Filter pane (with focus in the Filter pane)                                                                        |
| Ctrl + Shift + F3            | Open advanced filtering/sort                                                                                                 |
| Enter                        | Apply the Quick Filter (when focus is in Quick Filter)                                                                       |
| Enter                        | Apply the grid filter (when focus<br>is in the filter field of the column<br>header)                                         |

## Page shortcuts

| Alt + N                  | Create a new record                          |
|--------------------------|----------------------------------------------|
| Alt + Del or Alt +<br>F9 | Delete a record                              |
| Alt + S or Ctrl + S      | Save record                                  |
| Ctrl + Shift + F5        | Revert (restore)                             |
| Shift + F5               | Data refresh                                 |
| Ctrl + Shift + F         | Move to the visible first field on the page  |
| F2                       | Toggle edit mode                             |
| Ctrl + Shift + A         | Attach a document                            |
| Ctrl + Shift + E         | Export to Excel                              |
| Ctrl + Up arrow          | Move to the previous record (outside a grid) |
| Ctrl + Down arrow        | Move to the next record (outside a grid)     |
| Ctrl + Home              | Move to the first record (outside a grid)    |
| Ctrl + End               | Move to the last record (outside a grid)     |

## Esc Close the page (select the Back button)

Note: If any popup window (tooltip, date picker, or drop-down control) is open, the first use of the Esc key will dismiss it.

| Shift + Esc     | Close the page with explicit save |
|-----------------|-----------------------------------|
| Alt + Shift + Q | Close the page discarding any     |
|                 | unsaved changes                   |

#### Page navigation shortcuts

| Tab or Shift + Tab                                                                                                    | Move to the next/previous field                                                                                                    |
|----------------------------------------------------------------------------------------------------|----------------------------------------------------------------------------------------------------|
| Alt + Shift + Left<br>arrow / Right<br>arrow                                                                            | Move to the next/previous tab                                                                                                    |
| Alt + Shift + [1 - 9]                                                                                                   | Move to the th tab                                                                                                    |
| Alt + Shift + Up<br>arrow / Down<br>arrow                                                                               | Move to the next/previous<br>FastTab                                                                                                    |
| Alt + [1 - 9]                                                                                                    | Move to the th FastTab                                                                                                    |
| Alt + Shift + Left<br>arrow / Right                                                                                     | Move to the next/previous blade (vertical tab)                                                                                                    |
| arrow                                                                                                    |                                                                                                    |
| arrow<br>Alt + Shift + [1 - 9]                                                                                          | Move to the th blade (vertical tab)                                                                                                    |
| arrow<br>Alt + Shift + [1 - 9]<br>Space or Enter                                                                        | Move to the th blade (vertical<br>tab)<br>Expand a FastTab (with focus on<br>the FastTab header)                                                                                                    |
| arrow<br>Alt + Shift + [1 - 9]<br>Space or Enter<br>Alt + 0                                                             | Move to the th blade (vertical<br>tab)<br>Expand a FastTab (with focus on<br>the FastTab header)<br>Collapse the current FastTab                                                                           |
| arrow<br>Alt + Shift + [1 - 9]<br>Space or Enter<br>Alt + 0<br>Ctrl + Shift + G                                         | Move to the th blade (vertical<br>tab)<br>Expand a FastTab (with focus on<br>the FastTab header)<br>Collapse the current FastTab<br>Switch to grid view                                                    |
| arrow<br>Alt + Shift + [1 - 9]<br>Space or Enter<br>Alt + 0<br>Ctrl + Shift + G<br>Ctrl + Shift + D                     | Move to the th blade (vertical<br>tab)<br>Expand a FastTab (with focus on<br>the FastTab header)<br>Collapse the current FastTab<br>Switch to grid view<br>Switch to details view                          |
| arrow<br>Alt + Shift + [1 - 9]<br>Space or Enter<br>Alt + 0<br>Ctrl + Shift + G<br>Ctrl + Shift + D<br>Ctrl + Shift + H | Move to the th blade (vertical<br>tab)<br>Expand a FastTab (with focus on<br>the FastTab header)<br>Collapse the current FastTab<br>Switch to grid view<br>Switch to details view<br>Switch to header view |

#### Grid shortcuts

| Wheel up and wheel down            | Vertical scrolling                              |
|------------------------------------|-------------------------------------------------|
| Shift + Wheel up<br>and wheel down | Horizontal scrolling                            |
| Tab or Shift + Tab                 | Move to the next/previous column                |
| Up arrow / Down<br>arrow           | Move to the next/previous row                   |
| Ctrl + Up arrow /<br>Down arrow    | Move to the next/previous row without selecting |

| Note: This shortcut applies to multi-select scenarios only. |                                                                |  |
|-------------------------------------------------------------|----------------------------------------------------------------|--|
| Ctrl + Space or<br>Ctrl + Left click                        | Select/clear the current row                                   |  |
| Note: This shortcut only.                                   | applies to multi-select scenarios                              |  |
| Shift + Space                                               | Add the next/previous row to the selected set                  |  |
| Note: This shortcut applies to multi-select scenarios only. |                                                                |  |
| Shift + Left click                                          | Add a range of rows to the selected set                        |  |
| Note: This shortcut only.                                   | applies to multi-select scenarios                              |  |
| Page Up / Down                                              | Go to the next/previous page of data                           |  |
| Down arrow                                                  | (from the last row) Create a new row at the bottom of the grid |  |
| Ctrl + Home                                                 | Move to the first record                                       |  |
| Ctrl + End                                                  | Move to the last record                                        |  |
| Ctrl + Shift + M                                            | Select or clear all rows                                       |  |
| Alt + Shift + M<br>then F                                   | Move to the first marked row                                   |  |
| Alt + Shift + M<br>then L                                   | Move to the next marked row                                    |  |
| Alt + Shift + M<br>then P                                   | Move to the previous marked row                                |  |
| Alt + Shift + M<br>then N                                   | Moved to the last marked row                                   |  |
| Enter                                                       | Execute the default action in a grid                           |  |

Note: This shortcut is enabled when focus is on a cell containing a hyperlink and all cells in that column have hyperlinks.

| Alt + T then H or<br>Alt + Shift + H          | Toggle focus between the selected row and the header row                                   |
|-----------------------------------------------|--------------------------------------------------------------------------------------------|
| Left arrow / Right<br>arrow                   | Make the current column<br>smaller/larger (with focus in the<br>header row)                |
| Ctrl + Shift + Left<br>arrow / Right<br>arrow | Move the current column to the<br>next/previous position (with<br>focus in the header row) |
| Enter                                         | Open grid filtering for the current column (with focus in the header row)                  |

| A                 | (or double click on the column<br>sizing handle) Resize the current<br>column to fit the contents (with<br>focus in the header row) |
|-------------------|----------------------------------------------------------------------------------------------------|
| Alt + T then O    | Open the grid options menu*                                                                                                    |
| Alt + T then V    | Change the type of calculated value for the current column*                                                                         |
| Alt + T then F    | Show/hide the grid footer*                                                                                                    |
| Alt + T then G    | Group/ungroup the current column*                                                                                                   |
| Alt + T then P    | Freeze/unfreeze the current column*                                                                                                 |
| Alt + T then A    | Go to the row in an invalid or<br>paused state (when using fast<br>data entry)*                                                     |
| Ctrl + Shift + F5 | Revert changes in a newly created but unsaved row*                                                                                  |
| Alt + Del         | Delete the current row*                                                                                                    |

Note: Shortcuts that are marked with an asterisk (\*) are available only in version 10.0.32 and later.

#### Input control shortcuts

| Ctrl + Enter | Open the hyperlink             |
|--------------|--------------------------------|
| Enter        | Open the hyperlink (when focus |
|              | is on a read-only control)     |

Note: This shortcut only applies when the Standardize keyboard interaction for combo box and lookup controls feature is enabled.

| D                | Enter the session date in a date field                                                                                                    |
|------------------|----------------------------------------------------------------------------------------------------|
| Т                | Enter the current date in a date field                                                                                                    |
| Alt + Down arrow | Open lookup, combo box, date<br>picker, drop dialog box                                                                                                    |
| Enter            | (when the Standardize keyboard<br>interaction for combo box and<br>lookup controls feature is<br>enabled) Open lookup, combo<br>box, date picker, drop dialog box |
| Esc              | Close lookup, combo box, date picker, drop dialog box                                                                                                    |
| Alt + Down arrow | Move focus into a lookup (when the lookup is already open)                                                                                                    |
| Alt + Up arrow   | Open the control's enhanced preview                                                                                                    |

| Ctrl + A                       | Select text in the current field                                                   |
|--------------------------------|------------------------------------------------------------------------------------|
| Alt + Up arrow /<br>Down arrow | Enter/leave the text area in an HTML editor control                                |
| F6                             | Switch focus between the text<br>area and the toolbar in an HTML<br>editor control |

## Messaging shortcuts

| Ctrl + Shift + F7 | Go to the Message Center |
|-------------------|--------------------------|
| Ctrl + F7         | Go to the Message Bar    |

## Navigation shortcuts

| Alt + Shift + Home                                                                                                    | Go to the dashboard                                                                                                    |
|----------------------------------------------------------------------------------------------------|----------------------------------------------------------------------------------------------------|
| Alt + M then N or<br>Alt + Shift + F1                                                                                                    | Move to the navigation bar                                                                                                    |
| Ctrl + Shift + O                                                                                                    | Move to the company picker                                                                                                    |
| Ctrl + / or Alt + G                                                                                                    | Search for a page                                                                                                    |
| Ctrl + ?                                                                                                    | Open the help pane                                                                                                    |
| Alt + Shift + T                                                                                                    | Open the trace parser                                                                                                    |
| Alt + F1                                                                                                    | Toggle the navigation pane<br>between open, pinned open, and<br>closed                                                                                                    |
| Shift + F                                                                                                    | Add/remove page as a favorite<br>(with focus on a page in the<br>navigation pane)                                                                                                    |
| Alt + M then A or<br>Ctrl + F6                                                                                                    | Move to the standard Action<br>Pane                                                                                                    |
|                                                                                                    |                                                                                                    |
| Alt + M then F or<br>Ctrl + F3                                                                                                    | Move to the Filter pane (which may include opening it)                                                                                                    |
| Alt + M then F or<br>Ctrl + F3<br>Alt + M then M or<br>Ctrl + F3                                                                                                    | Move to the Filter pane (which<br>may include opening it)<br>Move focus to the page content<br>(with focus in the Filter pane)                                                                                                    |
| Alt + M then F or<br>Ctrl + F3<br>Alt + M then M or<br>Ctrl + F3<br>Alt + M then S or<br>Ctrl + F8                                                                                              | <ul> <li>Move to the Filter pane (which may include opening it)</li> <li>Move focus to the page content (with focus in the Filter pane)</li> <li>Move to the navigation list (which may include opening it)</li> </ul>                                                                                                    |
| Alt + M then F or<br>Ctrl + F3<br>Alt + M then M or<br>Ctrl + F3<br>Alt + M then S or<br>Ctrl + F8<br>Alt + M then M or<br>Ctrl + F8                                                            | <ul> <li>Move to the Filter pane (which may include opening it)</li> <li>Move focus to the page content (with focus in the Filter pane)</li> <li>Move to the navigation list (which may include opening it)</li> <li>Move focus to the page content (with focus in the navigation list)</li> </ul>                                                                                                    |
| Alt + M then F or<br>Ctrl + F3<br>Alt + M then M or<br>Ctrl + F3<br>Alt + M then S or<br>Ctrl + F8<br>Alt + M then M or<br>Ctrl + F8<br>Esc                                                     | <ul> <li>Move to the Filter pane (which may include opening it)</li> <li>Move focus to the page content (with focus in the Filter pane)</li> <li>Move to the navigation list (which may include opening it)</li> <li>Move focus to the page content (with focus in the navigation list)</li> <li>Close the navigation list (with focus in the navigation list)</li> </ul>                                                                                                    |
| Alt + M then F or<br>Ctrl + F3<br>Alt + M then M or<br>Ctrl + F3<br>Alt + M then S or<br>Ctrl + F8<br>Alt + M then M or<br>Ctrl + F8<br>Esc<br>Alt + M then M                                   | <ul> <li>Move to the Filter pane (which may include opening it)</li> <li>Move focus to the page content (with focus in the Filter pane)</li> <li>Move to the navigation list (which may include opening it)</li> <li>Move focus to the page content (with focus in the navigation list)</li> <li>Close the navigation list (with focus in the navigation list)</li> <li>Move to the main page content (with focus in another pane)</li> </ul>                                                                  |
| Alt + M then F or<br>Ctrl + F3<br>Alt + M then M or<br>Ctrl + F3<br>Alt + M then S or<br>Ctrl + F8<br>Alt + M then M or<br>Ctrl + F8<br>Esc<br>Alt + M then M<br>Alt + M then B or<br>Ctrl + F2 | <ul> <li>Move to the Filter pane (which may include opening it)</li> <li>Move focus to the page content (with focus in the Filter pane)</li> <li>Move to the navigation list (which may include opening it)</li> <li>Move focus to the page content (with focus in the navigation list)</li> <li>Close the navigation list (with focus in the navigation list)</li> <li>Move to the main page content (with focus in another pane)</li> <li>Move to the FactBox pane (which may include opening it)</li> </ul> |

Note: The Streamline tabbing behavior in full-page

forms feature, introduced in version 10.0.26, allows users to tab through all regions of a page without requiring the mouse or a dedicated keyboard shortcut to move between regions. You can still use the existing keyboard shortcuts (such as Alt+M key chord shortcuts) to move quickly between the regions on a page.

## Personalization shortcuts

| Ctrl + Shift + P                         | Transition the page into personalization mode                                                                                  |
|------------------------------------------|----------------------------------------------------------------------------------------------------|
| S                                        | Use the Select tool (when in personalization mode)                                                                             |
| Space or Enter                           | Open the selected control's<br>quick personalization dialog box<br>(when using the Select tool)                                |
| Μ                                        | Use the Move tool (when in personalization mode)                                                                               |
| Space or Enter                           | Select the current control as the<br>one to move (when using the<br>Move tool and no control has<br>been selected to move yet) |
| Esc                                      | Clear the control to move (when using the Move tool)                                                                           |
| Tab or Right arrow<br>or Down arrow      | Move the selected control to the<br>next position (when using the<br>Move tool)                                                |
| Shift + Tab or Left<br>arrow or Up arrow | Move the selected control to the previous position (when using the Move tool)                                                  |
| н                                        | Use the Hide tool (when in personalization mode)                                                                               |
| Space or Enter                           | Switch whether the current control is visible or hidden (when using the Hide tool)                                             |
| К                                        | Use the Skip tool (when in personalization mode)                                                                               |
| Space or Enter                           | Switch whether the current<br>control is in the tab sequence<br>(when using the Skip tool)                                     |
| E                                        | Use the Edit tool (when in personalization mode)                                                                               |
| Space or Enter                           | Switch whether the current<br>control is editable or read-only<br>(when using the Edit tool)                                   |
| U                                        | Use the Summary tool (when in                                                                                                  |

|                | personalization mode)                                                                                                |
|----------------|----------------------------------------------------------------------------------------------------|
| Space or Enter | Switch whether the current<br>control is a summary field in the<br>current fast tab (when using the<br>Summary tool) |
| A              | Use the Add tool (when in personalization mode)                                                                      |
| Space or Enter | Select the control whose<br>container is used to insert the<br>new fields (when using the Add<br>tool)               |
| T              | Import a personalization (when in personalization mode)                                                              |
| Х              | Export a personalization (when in personalization mode)                                                              |
| Ctrl + C       | Clear this page's<br>personalizations (when in<br>personalization mode)                                              |
| т              | Move focus between the<br>personalization toolbar and the<br>page (when in personalization<br>mode)                  |
| Esc            | Exit personalization mode (when in personalization mode)                                                             |

## Segmented entry shortcuts

| Alt + Down arrow                  | Open the drop-down list (when the drop-down list is closed)                                                                       |
|-----------------------------------|----------------------------------------------------------------------------------------------------|
| Alt + Down arrow                  | Move focus into the input field for<br>the current segment in the drop-<br>down list (when the drop-down<br>list is already open) |
| Alt + Up arrow                    | Close the drop-down list                                                                                                    |
| Alt + Left arrow /<br>Right arrow | Close/open the right portion of the drop-down list                                                                                |
| Alt + W                           | Switch between "Show valid"<br>and "Show all" modes                                                                               |
| Enter                             | Select the value from drop-down<br>list and move to the next<br>segment                                                           |
| Tab or Shift + Tab                | Move to the next/previous<br>control on the page (when focus<br>is in input control)                                              |
| Tab or Shift + Tab                | Move to the next/previous input<br>field in the flyout (when focus is<br>in the drop-down list)                                   |

| Up arrow / Down<br>arrow | Move up/down a row in the<br>lookup  |
|--------------------------|--------------------------------------|
| Page Up / Down           | Move up/down a page in the<br>lookup |
| Home or End              | Move to the top/bottom of the lookup |

#### Task recorder shortcuts

| Alt + R then S | Stop the recording (while recording)                                                            |
|----------------|-------------------------------------------------------------------------------------------------|
| Alt + R then T | Toggle the visibility of the Task recorder pane (while recording)                               |
| Alt + R then L | Toggle Rails mode (while playing a task guide)                                                  |
| Alt + R then P | Go to the previous step (while playing a task guide)                                            |
| Alt + R then N | Go to the next step (while playing a task guide)                                                |
| Alt + R then F | Toggle focus between the page<br>and the animated pop-up prompt<br>(while playing a task guide) |
| Alt + R then C | Expand/collapse the animated pop-up prompt (while playing a task guide)                         |
| Alt + R then M | Show more/less information in<br>the animated pop-up prompt<br>(while playing a task guide)     |

Last modification: 2024/12/09 22:39:23

More information: defkey.com/ja/dynamics-365finance-operations-shortcuts

Customize this PDF...